## Referência rápida

## Aprender sobre a impressora

# Usando o painel de controle da impressora

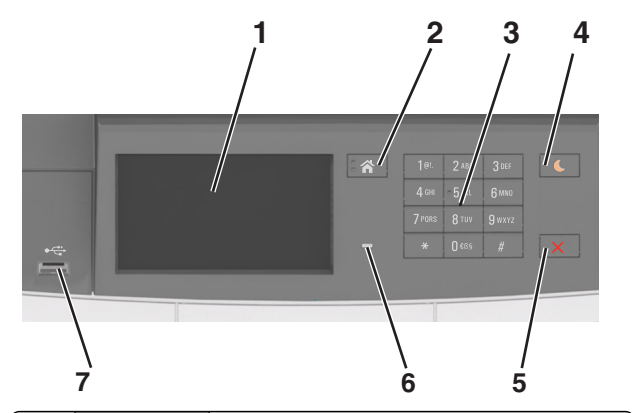

|   | Utilize            | Para                                                                                                    |  |
|---|--------------------|----------------------------------------------------------------------------------------------------|--|
| 1 | Visor              | <ul><li>Mostre o status da impressora.</li><li>Configurar e operar a impressora.</li></ul>                                                                                                    |  |
| 2 | Botão Início       | Ir para o tela Bem-vindo.                                                                                                    |  |
| 3 | Teclado            | Insira números, letras ou símbolos no visor da impressora.                                                                                                    |  |
| 4 | Botão<br>Suspender | Ativar o Modo de suspensão ou o Modo de hiber-<br>nação.<br>Notas:                                                                                                    |  |
|   |                    | <ul> <li>Pressionar qualquer botão de hardware, tocar<br/>o painel de controle da impressora, anexar um<br/>dispositivo a uma porta USB, enviar um<br/>trabalho de impressão ou executar uma reini-<br/>cialização de ativação com o interruptor<br/>principal, tiram a impressora do Modo de<br/>suspensão.</li> </ul> |  |
|   |                    | <ul> <li>Pressionar o botão Suspender com o inter-<br/>ruptor fará com que a impressora saia do modo<br/>de Hibernação.</li> </ul>                                                                                                    |  |

|   | Utilize                    | Para                                                                                                    |
|---|----------------------------|----------------------------------------------------------------------------------------------------|
| 5 | Botão Parar ou<br>Cancelar | Parar toda a atividade da impressora.                                                                        |
| 6 | Luz do<br>indicador        | Verificar o status da impressora.                                                                            |
| 7 | Porta USB                  | Conecte uma unidade flash USB na impressora.<br>Nota: somente a porta USB frontal suporta<br>unidades flash. |

## Entendendo as cores das luzes do botão Suspender e do indicador

As cores e luzes do botão Suspender e do indicador no painel de controle da impressora significam um determinado status ou condição da impressora.

| Luz do indicador                                                                                                    | Status da imp                                                 | ressora                                                  |  |
|----------------------------------------------------------------------------------------------------|---------------------------------------------------------------|----------------------------------------------------------|--|
| Desativado                                                                                                    | A impressora                                                  | está desligada ou no modo Hibernação.                    |  |
| Verde intermitente                                                                                                    | A impressora está aquecendo, processando dados ou imprimindo. |                                                          |  |
| Totalmente verde                                                                                                    | A impressora está ligada, porém ociosa.                       |                                                          |  |
| Vermelho piscando A impressora e                                                                                       |                                                               | exigir intervenção do usuário.                           |  |
| Luz do botão Suspender                                                                                                 |                                                               | Status da impressora                                     |  |
| Desativado                                                                                                    |                                                               | A impressora está desligada, ociosa ou no estado Pronto. |  |
| Âmbar sólido                                                                                                    |                                                               | A impressora está no modo de suspensão.                  |  |
| Pisca em âmbar                                                                                                    |                                                               | A impressora está entrando ou saindo do modo Hibernação. |  |
| Piscando em âmbar por 0,1<br>segundo e, em seguida, completa-<br>mente desligada por 1,9 segundo<br>em padrão pulsante |                                                               | A impressora está no modo Hibernação.                    |  |

### Aprendendo sobre a tela Bem-vindo

Quando que a impressora é ligada o visor mostra uma tela básica, chamada de tela Bem-vindo. Use os ícones e os botões da tela Bemvindo para iniciar uma ação.

**Nota:** Sua tela inicial pode variar dependendo de suas configurações personalizadas da tela inicial, de sua configuração administrativa e das soluções incorporadas ativas.

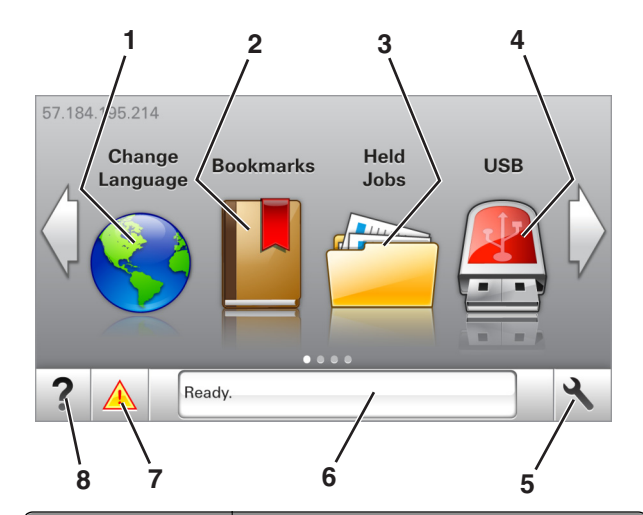

| Toque em                  |                                    | Para                                                                                                    |  |
|---------------------------|------------------------------------|----------------------------------------------------------------------------------------------------|--|
| 1                         | Alterar idioma                     | Alterar o idioma principal da impressora.                                                                                                    |  |
| 2 Marcadores              |                                    | Criar, organizar e salvar um conjunto de marcadores<br>(URLs) em uma exibição em árvore de links de<br>arquivos e pastas.                                                                                                    |  |
|                           |                                    | Nota: A exibição em árvore não inclui os marca-<br>dores de Forms/Favoritos criados, e os que estão<br>na árvore não podem ser usados em<br>Forms/Favoritos.                                                                  |  |
| 3                         | Trabalhos<br>suspensos             | Exibir todos os trabalhos retidos atuais.                                                                                                    |  |
| 4                         | USB                                | Exibe, seleciona ou imprime fotografias e documentos de uma unidade flash.                                                                                                    |  |
|                           |                                    | Nota: esse ícone é exibido somente quando você<br>retorna à tela Bem-vindo enquanto um cartão de<br>memória ou unidade flash está conectado à<br>impressora.                                                                  |  |
| 5                         | Menus                              | Acessar os menus da impressora.                                                                                                    |  |
| Nota: Esses<br>impressora |                                    | Nota: Esses menus só ficam disponíveis quando a<br>impressora está no estado Pronto.                                                                                                    |  |
| 6                         | Barra de<br>mensagens de<br>status | <ul> <li>Exibir o status atual da impressora, como<br/>Pronto ou Ocupada.</li> <li>Mostre o status dos suprimentos da impressora.</li> <li>Mostrar mensagens de intervenção e instruções<br/>sobre como limpá-las.</li> </ul> |  |

| Toque em |                         | Para                                                                                                    |  |
|----------|-------------------------|----------------------------------------------------------------------------------------------------|--|
| 7        | Status/supri-<br>mentos | <ul> <li>Exibir um aviso ou mensagem de erro da<br/>impressora sempre que a mesma exigir inter-<br/>venção para continuar processando.</li> <li>Veja mais informações sobre avisos ou<br/>mensagens da impressora e como limpá-los.</li> </ul> |  |
| 8        | Dicas                   | Exibir informações de ajuda sensíveis ao contexto.                                                                                                    |  |

#### Isso também pode aparecer na tela Bem-vindo:

| Toque em                      | Para                                                  |
|-------------------------------|-------------------------------------------------------|
| Pesquisar trabalhos suspensos | Pesquisar trabalhos retidos atuais.                   |
| Trabalhos pelo usuário        | Acesse os trabalhos de impressão salvos pelo usuário. |
| Perfis e soluções             | Acesse perfis e soluções.                             |

#### Recursos

| Recurso                                                  | Descrição                                                                                                    |
|----------------------------------------------------------|----------------------------------------------------------------------------------------------------|
| Alerta de mensagem de serviço                            | Se uma mensagem de serviço afetar uma<br>função, esse ícone será exibido e a luz<br>vermelha do indicador piscará.                                                                                                    |
| Aviso                                                    | Se ocorrer um erro, esse ícone será exibido.                                                                                                    |
| Endereço IP da impressora<br>Exemplo:<br>123.123.123.123 | O endereço IP da impressora se encontra no<br>canto superior esquerdo da tela inicial (ele<br>consiste em quatro conjuntos de números<br>separados por pontos). Ao acessar<br>Embedded Web Server, você pode usar o<br>endereço IP para visualizar e configurar<br>remotamente a impressora, mesmo se você<br>não estiver próximo a ela. |

## Uso dos botões da tela de toque

**Nota:** Sua tela inicial pode variar dependendo de suas configurações personalizadas da tela inicial, de sua configuração administrativa e das soluções incorporadas ativas.

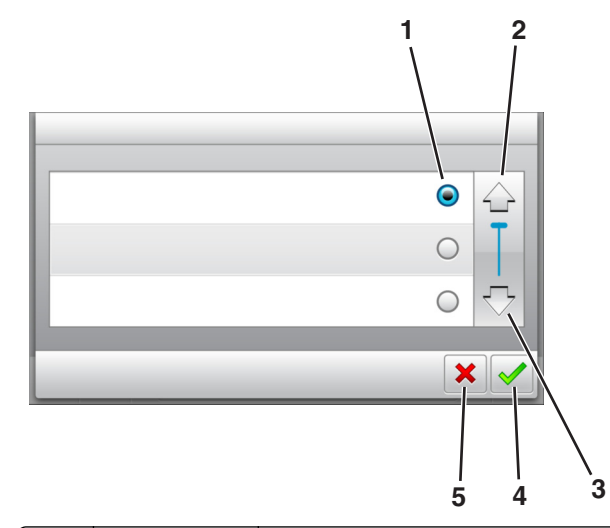

|   | Toque em        | Para                                                                                     |
|---|-----------------|------------------------------------------------------------------------------------------|
| 1 | Botão de opção  | Selecione ou limpe um item.                                                              |
| 2 | Seta para cima  | Navegar para cima.                                                                       |
| 3 | Seta para baixo | Navegar para baixo.                                                                      |
| 4 | Botão Aceitar   | Salvar uma definição.                                                                    |
| 5 | botão Cancelar  | <ul> <li>Cancelar uma ação ou uma seleção.</li> <li>Retornar à tela anterior.</li> </ul> |

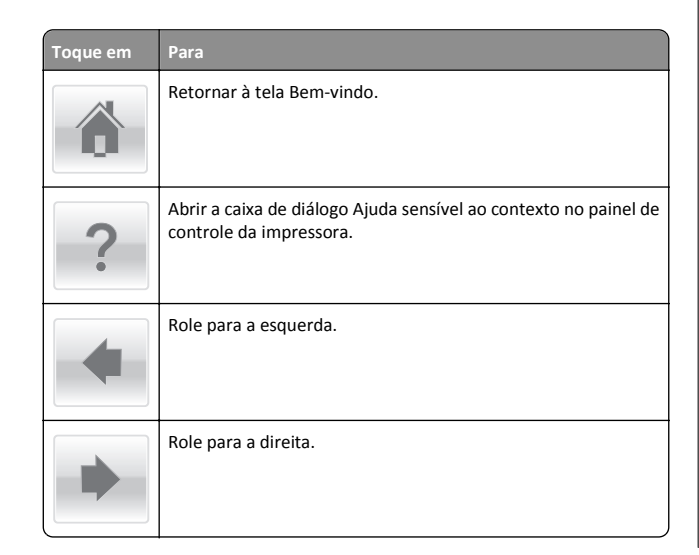

# Carregamento de papel e mídia especial

### Definindo o tamanho e o tipo de papel

Na tela Bem-vindo, navegue até:

>Menu Papel >Tamanho/tipo do papel > selecione uma

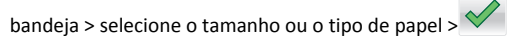

## Definição de configurações de papel Universal

O tamanho de papel Universal é uma configuração definida pelo usuário que permite imprimir em tamanhos de papel que não estão predefinidos nos menus da impressora.

Notas:

- O menor tamanho Universal suportado é 76 x 127 mm (3 x 5 polegadas) e só pode ser carregado nos alimentadores multiuso e manual.
- O maior tamanho Universal suportado é 215,9 x 359,9 mm (8.5 x 14.17 polegadas) e só pode ser carregado nos alimentadores multiuso e manual.
- **1** Na tela inicial, navegue até:

>Menu Papel >Configuração universal >Unidades de medida > selecione uma unidade de medida

2 Toque em Largura retrato ou Altura retrato.

3 Selecione a largura ou altura e toque em

# Carregamento de bandejas para 250 e 550 folhas

A impressora tem uma bandeja padrão para 250 folhas (Bandeja 1) com um alimentador manual integrado. A bandeja para 250 folhas, a bandeja dupla para 650 folhas e a bandeja opcional para 550 folhas suportam os mesmos tipos e tamanhos de papel e são carregadas da mesma maneira.

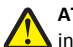

ATENÇÃO — RISCO DE FERIMENTO: Para reduzir o risco de instabilidade do equipamento, coloque cada bandeja separadamente. Mantenha todas as outras bandejas fechadas até serem necessárias.

**1** Puxe a bandeja totalmente para fora.

Nota: Não remova as bandejas durante a impressão de trabalhos ou enquanto a mensagem Ocupada estiver sendo exibida no visor. Isso poderá causar um atolamento.

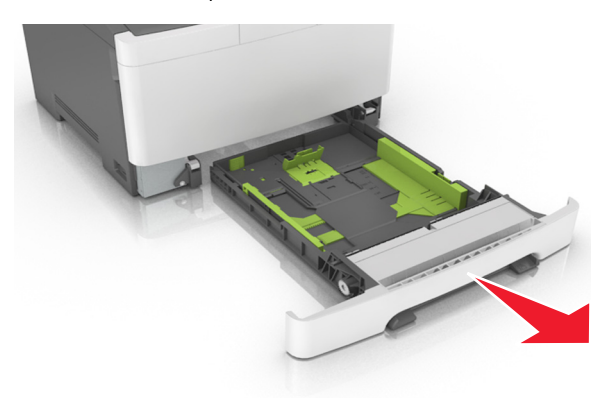

**2** Se o papel foi maior do que o papel tamanho carta, empurre a aba da guia de comprimento na parte posterior da bandeja para aumentá-la.

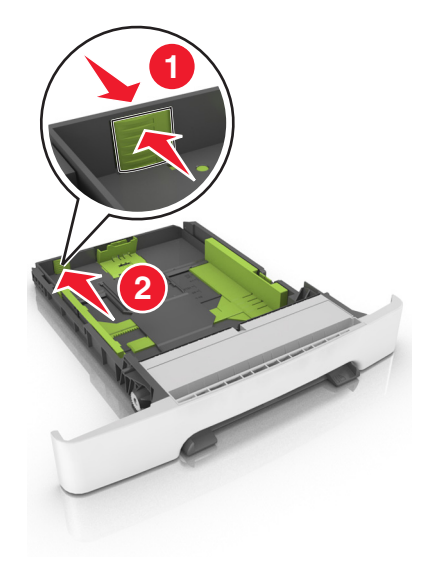

3 Aperte a aba da guia de comprimento e deslize a guia até a posição correta em relação ao tamanho de papel carregado.

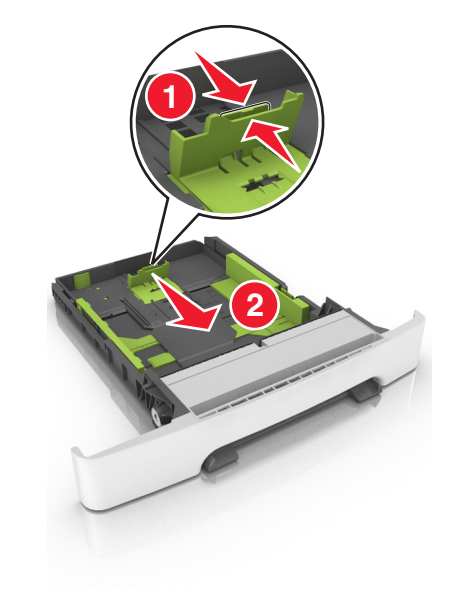

Nota: Use os indicadores de tamanho de papel da parte inferior da bandeja para ajudar a posicionar as guias.

4 Aperte a aba da guia de largura e deslize a guia até a posição correta em relação ao tamanho de papel carregado.

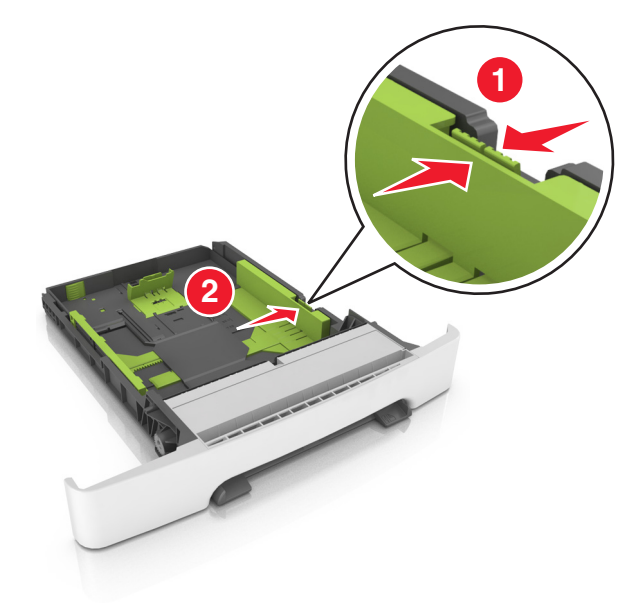

Nota: Use os indicadores de tamanho de papel da parte inferior da bandeja para ajudar a posicionar as guias.

5 Flexione as folhas para trás e para frente para soltá-las e ventile--as. Não dobre nem amasse o papel. Alinhe as folhas sobre uma superfície plana.

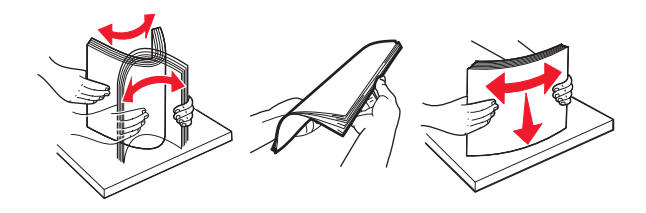

**6** Coloque a pilha de papel com o lado para impressão recomendado voltado para cima.

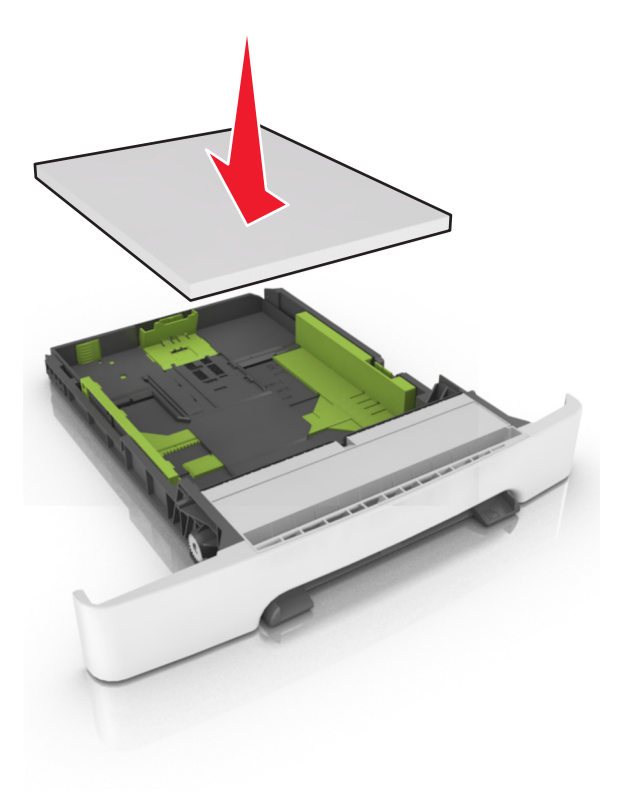

- 7 Posicione as guias de papel corretamente junto às margens da folha de papel.
- 8 Insira a bandeja.

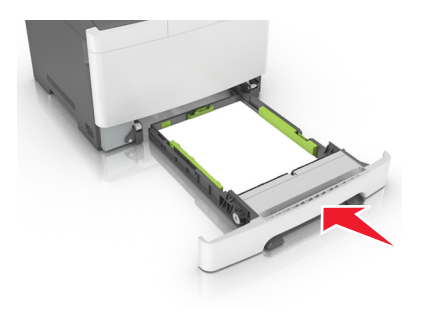

**9** No painel de controle da impressora, defina o tipo e o tamanho de papel no menu Papel para corresponder ao papel colocado na bandeja.

**Nota:** Misturar tipos ou tamanhos de papel em uma bandeja poderá causar atolamentos.

# Carregamento da bandeja dupla opcional para 650 folhas

A gaveta dupla para 650 folhas (Bandeja 2) consiste de uma gaveta para 550 folhas e um alimentador multi-uso integrado para 100 folhas. A bandeja é carregada da mesma maneira que a bandeja para 250 folhas e a bandeja opcional para 550 folhas e suporta os mesmos tipos e tamanhos de papel. As únicas diferenças são a aparência das abas da guia e a localização dos indicadores de tamanho do papel.

ATENÇÃO — RISCO DE FERIMENTO: Para reduzir o risco de instabilidade do equipamento, coloque cada bandeja separadamente. Mantenha todas as outras bandejas fechadas até serem necessárias.

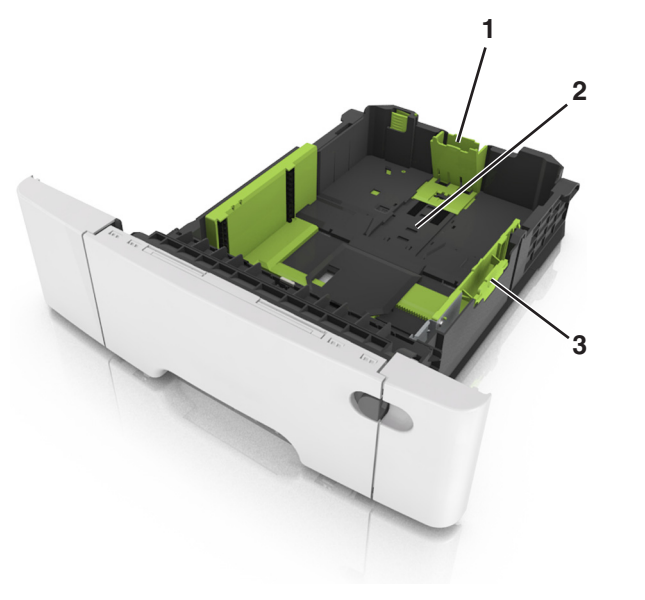

- 1 Aba da guia de comprimento
- 2 Indicadores de tamanho do papel
- 3 Aba da guia de largura

### Carregando o alimentador multi-uso

**1** Empurre a lingüeta do alimentador multi-uso para a esquerda.

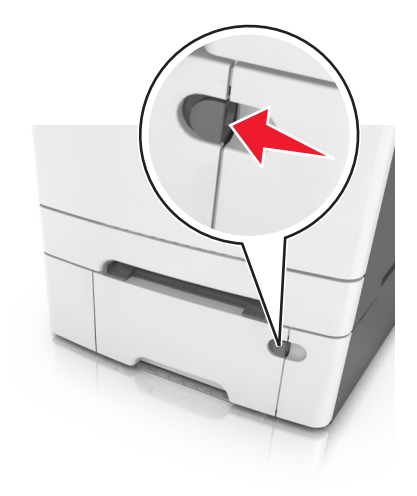

#### **2** Abra o alimentador multi-uso.

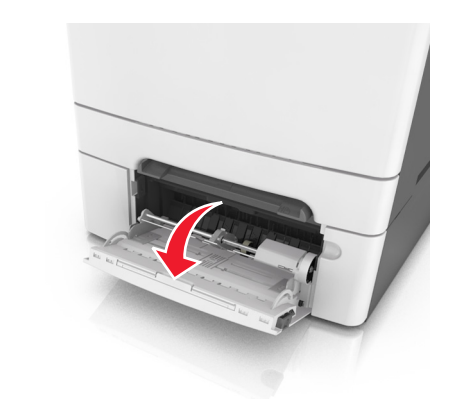

3 Puxe o extensor do alimentador multi-uso.

**Nota:** Guie o extensor com cuidado, para que o alimentador multi-uso fique completamente estendido e aberto.

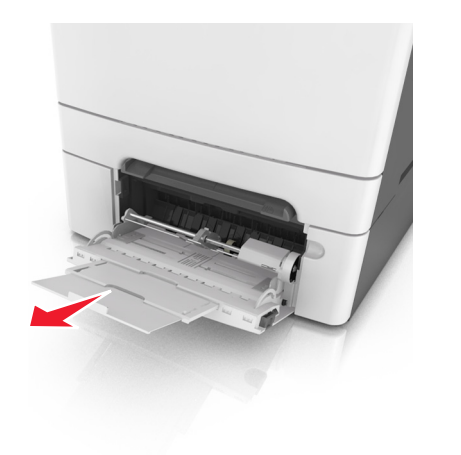

- 4 Prepare o papel para o carregamento.
  - Flexione as folhas de papel para trás e para frente para soltálas e ventile-as. Não dobre nem amasse o papel. Alinhe as folhas sobre uma superfície plana.

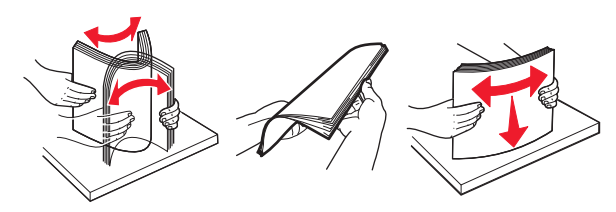

• Segure as transparências pelas bordas e ventile-as. Alinhe as folhas sobre uma superfície plana.

Nota: Evite tocar no lado para impressão das transparências. Tome cuidado para não arranhá-las.

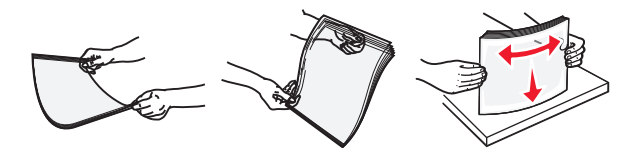

• Flexione a pilha de envelopes para trás e para frente para soltálos e ventile-os. Alinhe as folhas sobre uma superfície plana.

**Aviso—Dano Potencial:** Nunca use envelopes com selos, fechos, lacres, janelas, revestimentos ou auto-adesivos. Esses envelopes podem causar sérios danos à impressora.

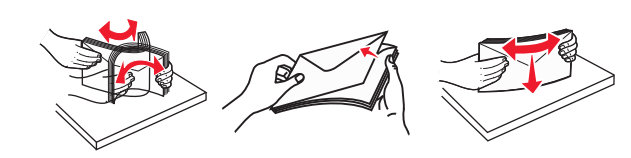

- **5** Localize a guia e o indicador de preenchimento máximo de papel.
  - **Nota:** Certifique-se de que o papel ou mídia especial estejam abaixo do indicador de preenchimento máximo de papel localizado nas guias de papel.

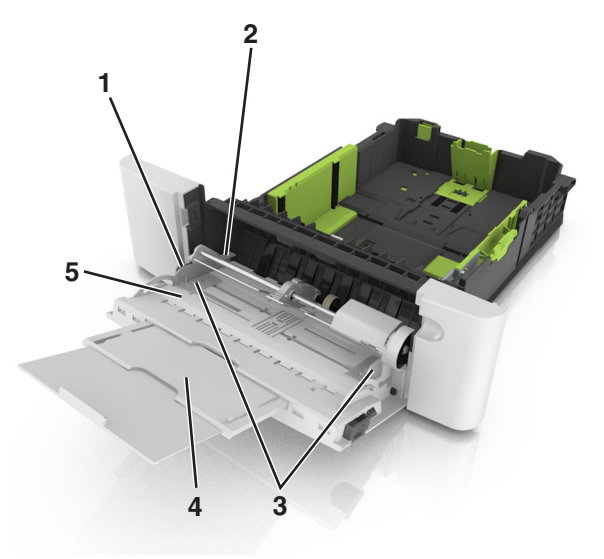

|                         | 1                                 | 1       Aba da guia de largura         2       Indicador de preenchimento máximo de papel         3       Guia de largura |  |
|-------------------------|-----------------------------------|----------------------------------------------------------------------------------------------------|--|
|                         | 2                                 |                                                                                                    |  |
|                         | 3                                 |                                                                                                    |  |
| 4 Alimentador multi-uso |                                   | Alimentador multi-uso                                                                                                    |  |
|                         | 5 Indicadores de tamanho do papel |                                                                                                    |  |

**6** Carregue o papel e ajuste a guia de largura de forma que ela encoste levemente na borda da pilha.

 Carregue papel, cartões e transparências com o lado de impressão recomendado voltado para baixo e a borda superior inserida primeiro.

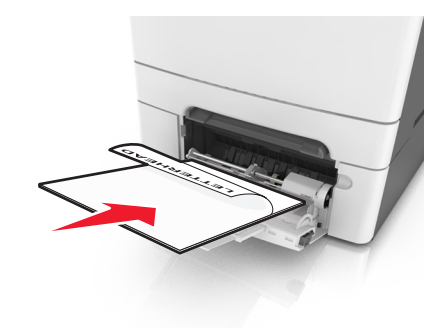

• Coloque os envelopes com a aba voltada para cima no lado direito da guia de papel.

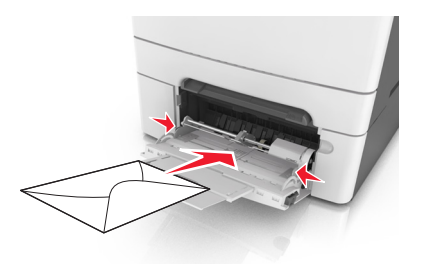

#### Notas:

- Não carregue nem feche o alimentador multi-uso durante a impressão de um trabalho.
- Carregue somente um tamanho e um tipo de papel por vez.
- O papel deve ficar reto dentro do alimentador multi-uso. Certifique-se de que o papel não esteja preso dentro do alimentador multi-uso e de que não esteja dobrado ou enrugado.
- 7 No menu Papel do painel de controle da impressora, defina o tipo e o tamanho de papel no menu Papel para corresponder ao papel colocado na bandeja.

### Carregamento do alimentador manual

A bandeja padrão para 250 folhas tem um alimentador integrado que pode ser usado para imprimir em diferentes tipos de papel, uma folha de cada vez.

**1** Carregue uma folha de papel no alimentador manual:

- Lado da impressão voltado para baixo para impressão simples (um lado)
- Lado da impressão voltado para cima para impressão em frente e verso (duplex)

Nota: Há várias maneiras de se carregar papel timbrado, dependendo do modo de impressão.

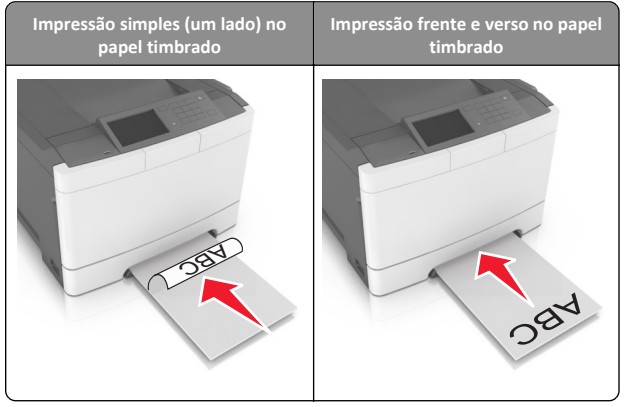

• Coloque o envelope com a aba voltada para cima no lado direito da guia de papel.

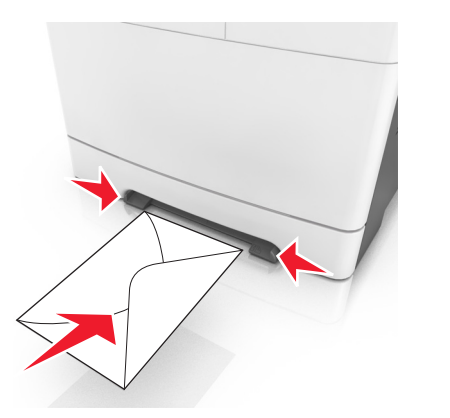

2 Alimente o papel no alimentador manual apenas até que sua borda encoste nas guias de papel.

Nota: Para obter a melhor qualidade de impressão possível, use somente papéis de alta qualidade, projetados para impressoras a laser.

**3** Ajuste as guias de papel de acordo com a largura do papel carregado.

Aviso—Dano Potencial: Não force a mídia de impressão no alimentador. Forçar a mídia pode provocar atolamentos.

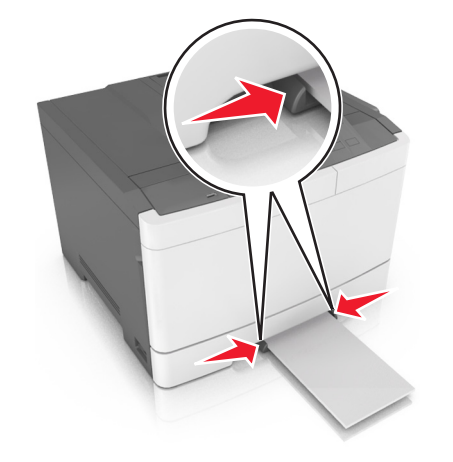

## Ligação e desligamento de bandejas

### Ligação e desligamento de bandejas

Nota: Esta característica se aplica a impressoras de rede.

1 Abra o navegador da Internet e digite o endereço IP da impressora no campo de endereço.

#### Notas:

- Visualize o endereço IP na seção TCP/IP do menu Rede/Portas. O endereço IP é exibido como quatro conjuntos de números separados por pontos, por exemplo 123.123.123.123.
- Se você estiver usando um servidor proxy, desative-o temporariamente para carregar a página da Web corretamente.
- 2 Clique em Definições >Menu Papel.
- **3** Troque as configurações da bandeja para especificar o tipo e o tamanho do papel para a bandeja.

- Para ligar bandejas, certifique-se de que o tamanho e o tipo de papel de uma bandeja correspondem ao da outra.
- Para desligar bandeias, certifique-se de que o tamanho ou tipo de papel de uma bandeja não corresponde ao da outra.

#### 4 Clique em Enviar.

Aviso—Dano Potencial: O papel colocado na bandeja deve corresponder ao nome do tipo de papel atribuído na impressora. A temperatura do fusor varia de acordo com o tipo de papel especificado. Podem ocorrer problemas de impressão se as definições não forem configuradas corretamente.

### Criação de um nome personalizado para um tipo de papel

#### Uso do servidor da Web incorporado

1 Abra o navegador da Internet e digite o endereço IP da impressora no campo de endereço.

Notas:

- Veia o endereco IP da impressora na tela Bem-vindo da impressora. O endereço IP é exibido como quatro conjuntos de números separados por pontos, por exemplo, 123.123.123.123.
- Se você estiver usando um servidor proxy, desative-o temporariamente para carregar a página da Web corretamente.
- 2 Clique em Definições >Menu Papel >Nomes personalizados.
- **3** Selecione um nome personalizado e depois digite um nome personalizado para o tipo de papel.
- 4 Clique em Enviar.
- 5 Clique em Tipos personalizados e, em seguida, verifique se o novo nome personalizado do tipo de papel foi substituído pelo nome personalizado.

#### Uso do painel de controle da impressora

1 Na tela inicial, navegue até:

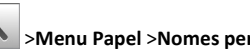

- >Menu Papel >Nomes personalizados
- **2** Selectione um nome personalizado e depois digite um nome personalizado para o tipo de papel.

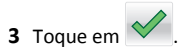

4 Toque em Tipos personalizados e, em seguida, verifique se o novo nome personalizado do tipo de papel foi substituído pelo nome personalizado.

#### Atribuição de um tipo de papel personalizado

#### Uso do servidor da Web incorporado

Atribua um nome de tipo de papel personalizado a uma bandeja ao ligar ou desligar as bandejas.

1 Abra o navegador da Internet e digite o endereço IP da impressora no campo de endereço.

#### Notas:

- Veja o endereço IP da impressora na tela Bem-vindo da impressora. O endereço IP é exibido como quatro conjuntos de números separados por pontos, por exemplo, 123.123.123.123.
- Se você estiver usando um servidor proxy, desative-o temporariamente para carregar a página da Web corretamente.
- 2 Clique em Definições >Menu Papel >Tipos personalizados.
- **3** Selecione um nome de tipo de papel personalizado e depois selecione o tipo de papel.

**Nota:** Papel é o tipo de papel padrão de fábrica para todos os nomes-personalizados definidos pelo usuário.

4 Clique em Enviar.

#### Uso do painel de controle da impressora

1 Na tela inicial, navegue até:

#### >Menu Papel >Tipos personalizados

**2** Selecione um nome de tipo de papel personalizado e depois selecione o tipo de papel.

**Nota:** Papel é o tipo de papel padrão de fábrica para todos os nomes-personalizados definidos pelo usuário.

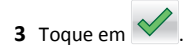

## Impressão

### Imprimir um documento

- A partir do painel de controle da impressora, defina o tipo e o tamanho de papel para corresponder ao papel colocado.
- 2 Enviar o trabalho de impressão:

#### Para usuários do Windows

- a Com um documento aberto, clique em Arquivo >Imprimir.
- b Clique em Propriedades, Preferências, Opções ou Configuração.
- c Ajuste as definições, se necessário.
- d Clique em OK >Imprimir.

#### Para usuários do Macintosh

- **a** Personalize as definições da caixa de diálogo Configurar página:
  - 1 Com um documento aberto, selecione Arquivo >Configuração de página.
  - **2** Escolha um tamanho de papel ou crie um tamanho personalizado de acordo com o papel colocado.
  - 3 Clique em OK.
- **b** Personalize as definições da caixa de diálogo Imprimir:
  - Com um documento aberto, escolha Arquivo > Imprimir. Se necessário, clique no triângulo de detalhes para ver mais opções.
  - **2** A partir dos menus pop-up, ajuste as configurações, se necessário.

**Nota:** Para imprimir em um tipo específico de papel, ajuste a definição do tipo do papel para corresponder ao papel colocado ou selecione a bandeja ou alimentador apropriado.

3 Clique em Imprimir.

### Impressão em preto-e-branco

Na tela Bem-vindo, navegue até:

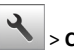

> Configurações > Configurações de impressão > Menu

Qualidade > Modo de impressão > Apenas Preto >

### Ajustando a tonalidade do toner

#### Uso do servidor da Web incorporado

1 Abra o navegador da Internet e digite o endereço IP da impressora no campo de endereço.

#### Notas:

- Veja o endereço IP da impressora na tela Bem-vindo da impressora. O endereço IP é exibido como quatro conjuntos de números separados por pontos, por exemplo, 123.123.123.123.
- Se você estiver usando um servidor proxy, desative-o temporariamente para carregar a página da Web corretamente.
- 2 Clique em Definições >Configurações de impressão >Menu Qualidade >Tonalidade do toner.
- 3 Ajuste a configuração e clique em Enviar.

#### Uso do painel de controle da impressora

**1** Na tela inicial, navegue até:

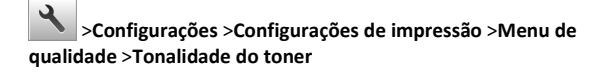

2 Ajuste a configuração e toque em

### Uso de Velocidade máxima e Rendimento máximo

Velocidade máxima e Rendimento máximo permitem escolher entre uma impressão mais rápida ou um maior rendimento do toner. Rendimento máximo é a configuração padrão de fábrica.

- Velocidade máxima—Permite que você imprima em preto e branco ou colorido dependendo do que foi definido no driver da impressora. A impressora imprime em colorido, a menos que Somente preto esteja selecionado no driver da impressora.
- Rendimento máximo Permite que você mude de preto para colorido com base no conteúdo de cores encontrado em cada página. A mudança freqüente de modos de cores pode resultar uma impressão mais lenta, caso o conteúdo das páginas seja misto.

#### Uso do servidor da Web incorporado

1 Abra o navegador da Internet e digite o endereço IP da impressora no campo de endereço.

#### Notas:

- Veja o endereço IP da impressora na tela Bem-vindo da impressora. O endereço IP é exibido como quatro conjuntos de números separados por pontos, por exemplo 123.123.123.123.
- Se você estiver usando um servidor proxy, desative-o temporariamente para carregar a página da Web corretamente.
- 2 Clique em Definições >Configurações de impressão >Menu Configuração.
- 3 Na lista Uso da impressora, selecione Velocidade máxima ou Rendimento máximo.
- 4 Clique em Enviar.

#### usando o painel de controle

**1** Na tela inicial, navegue até:

>Definições >Definições de impressão >Menu Configuração

- 2 Na lista Uso da impressora, selecione Velocidade máxima ou Rendimento máximo.
- 3 Toque em Enviar.

# Cancelamento de um trabalho de impressão

## Cancelando um trabalho de impressão a partir do painel de controle da impressora

- No painel de controle da impressora, toque em Cancelar trabalho ou pressione no teclado numérico.
- 2 Toque no trabalho de impressão a ser cancelado e em Excluir trabalhos selecionados.

Nota: Se você pressionar in teclado, toque Continuar para retornar à tela inicial.

## Cancelamento de trabalhos de impressão do computador

#### Para usuários do Windows

**1** Abra a pasta de impressoras e selecione sua impressora.

2 Na fila de impressão, selecione o trabalho de impressão a ser cancelado e exclua-o.

#### Para usuários do Macintosh

- 1 Em Preferências do sistema, no menu Apple, navegue até a impressora.
- 2 Na fila de impressão, selecione o trabalho de impressão a ser cancelado e exclua-o.

## Limpeza de atolamentos

## [x]-atolamento de página, limpe a bandeja padrão.

**1** Segure o papel atolado firmemente dos dois lados e retire-o com cuidado.

**Nota:** Verifique se todos os fragmentos de papel foram removidos.

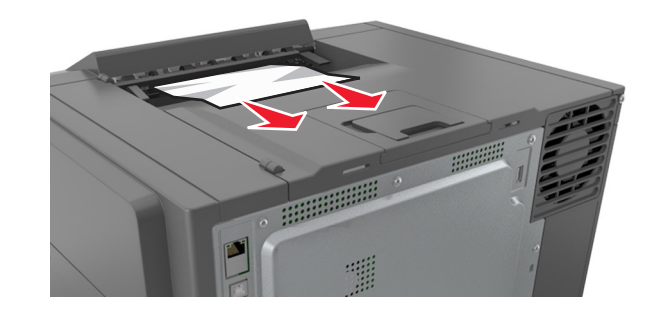

2 No painel de controle da impressora, toque em para limpar a mensagem e continuar a impressão. Para modelos de impressora que não são de tela sensível ao toque, selecione **Próximo >Limpe** 

o atolamento, pressione OK e, em seguida, pressione OK para confirmar.

# [x]-atolamento de página, abra a porta frontal para limpar o fusor.

1 Abra a porta frontal.

ATENÇÃO — SUPERFÍCIE QUENTE: A parte interna da impressora pode estar quente. Para reduzir o risco de ferimentos em um componente quente, espere a superfície esfriar antes de tocá-la.

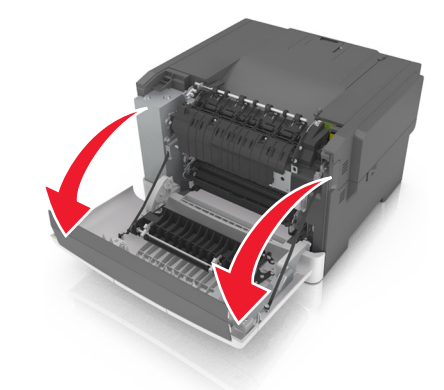

2 Puxe a alavanca verde para abrir a tampa do fusor.

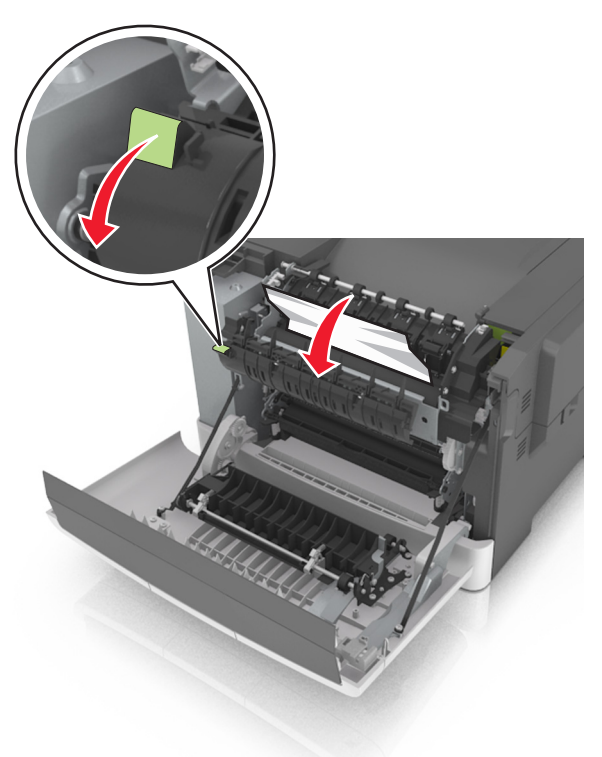

**3** Segure a tampa do fusor e remova todo o papel atolado.

**Nota:** Verifique se todos os fragmentos de papel foram removidos.

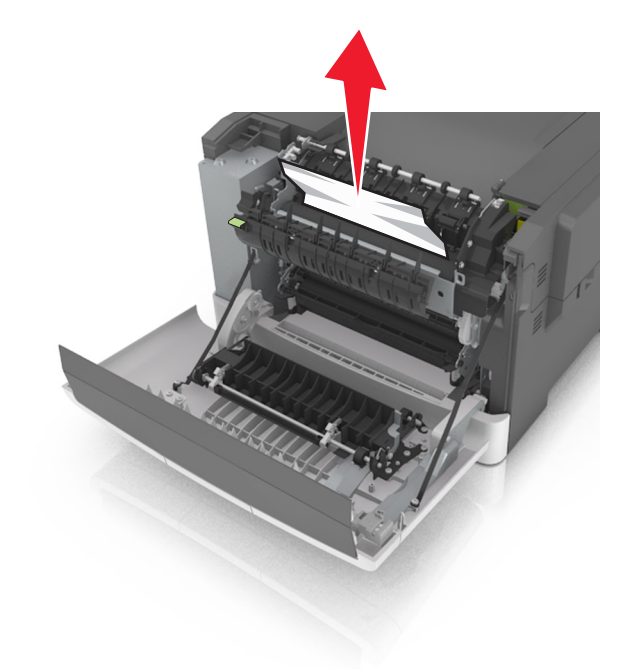

**4** Feche a porta da frente.

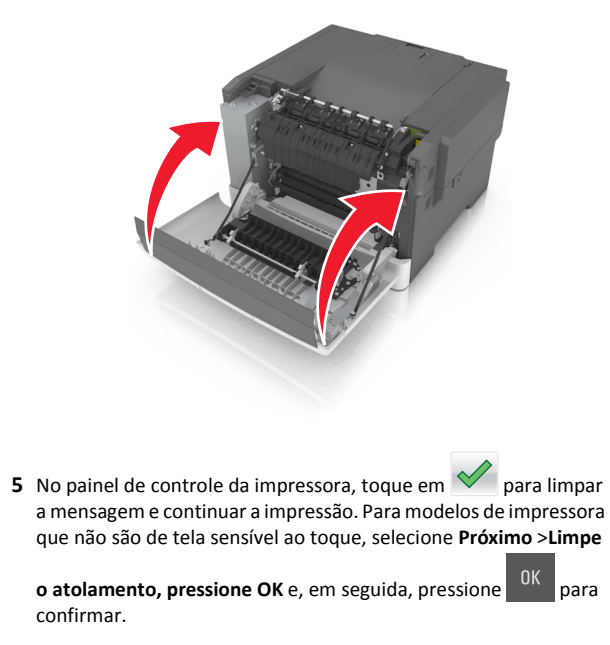

## [x]-atolamento de página, abra a porta frontal.

**1** Abra a porta frontal.

ATENÇÃO — SUPERFÍCIE QUENTE: A parte interna da impressora pode estar quente. Para reduzir o risco de ferimentos em um componente quente, espere a superfície esfriar antes de tocá-la.

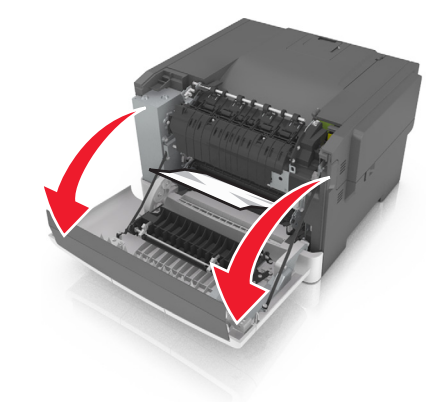

**2** Segure o papel atolado firmemente dos dois lados e retire-o com cuidado.

**Nota:** Verifique se todos os fragmentos de papel foram removidos.

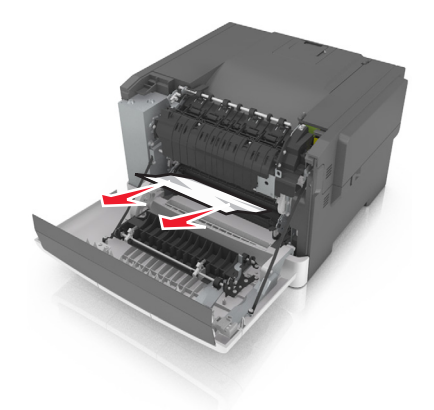

#### **3** Feche a porta da frente.

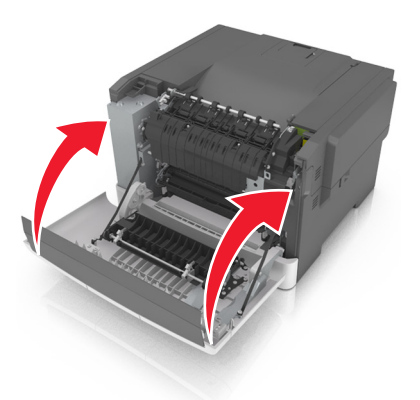

**4** No painel de controle da impressora, toque em 💙 para limpar a mensagem e continuar a impressão. Para modelos de impressora que não são de tela sensível ao toque, selecione Próximo >Limpe

o atolamento, pressione OK e, em seguida, pressione OK para confirmar.

### [x]-atolamento de página, abra a porta frontal para limpar frente e verso.

1 Abra a porta frontal.

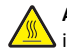

ATENÇÃO — SUPERFÍCIE QUENTE: A parte interna da impressora pode estar quente. Para reduzir o risco de ferimentos em um componente quente, espere a superfície esfriar antes de tocá-la.

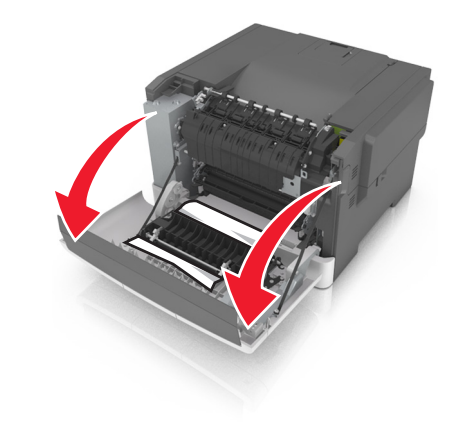

2 Segure o papel atolado firmemente dos dois lados e retire-o com cuidado.

Nota: Verifique se todos os fragmentos de papel foram removidos.

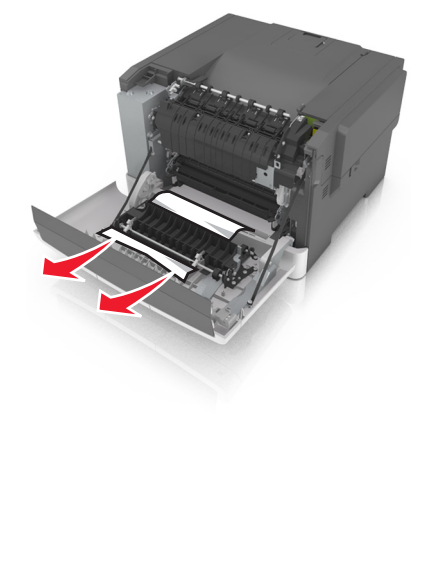

**3** Feche a porta da frente.

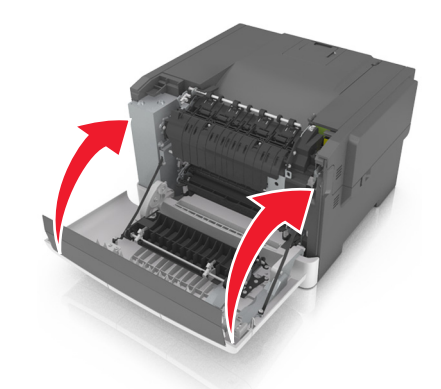

4 No painel de controle da impressora, toque em 💙 para limpar a mensagem e continuar a impressão. Para modelos de impressora que não são de tela sensível ao toque, selecione Próximo >Limpe

o atolamento, pressione OK e, em seguida, pressione OK para confirmar.

## [x]-atolamento de papel, abra a bandeja [x].

1 Retire a bandeja completamente da impressora.

Nota: A mensagem no visor da impressora determina em qual bandeja está localizado o papel atolado.

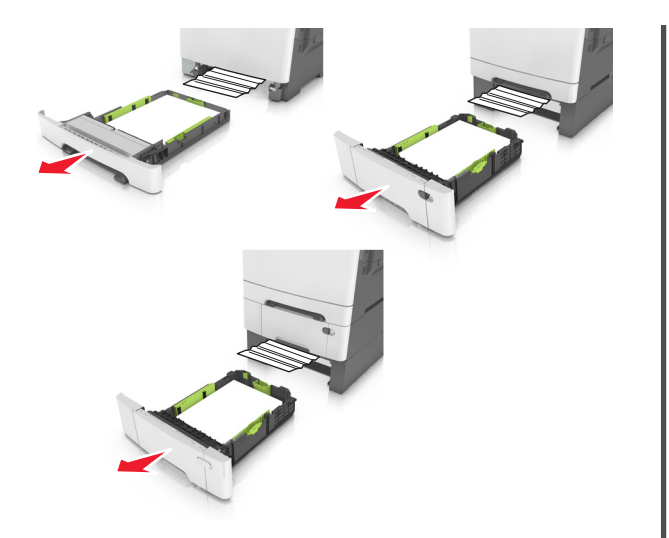

- **2** Segure o papel atolado firmemente dos dois lados e retire-o com cuidado.
  - **Nota:** Verifique se todos os fragmentos de papel foram removidos.

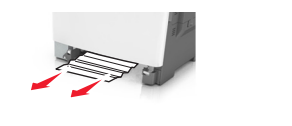

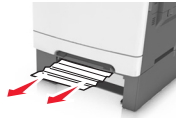

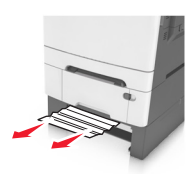

- 3 Insira a bandeja.
- 4 No painel de controle da impressora, toque em para limpar a mensagem e continuar a impressão. Para modelos de impressora que não são de tela sensível ao toque, selecione **Próximo >Limpe** 
  - o atolamento, pressione OK e, em seguida, pressione UK para confirmar.

# [x]-atolamento de papel, limpe o alimentador manual.

1 Retire a bandeja padrão para 250 folhas (Bandeja 1) e no alimentador manual.

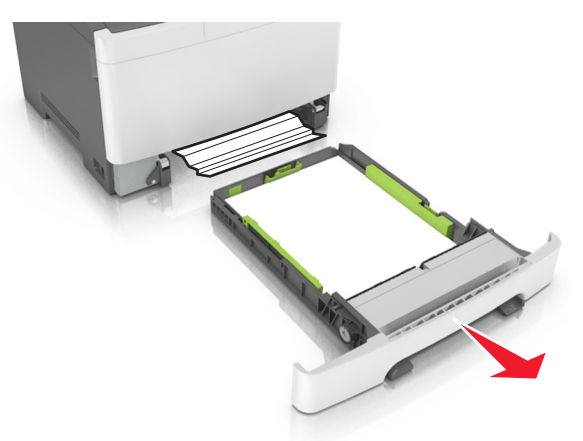

**2** Segure o papel atolado firmemente dos dois lados e retire-o com cuidado.

**Nota:** Verifique se todos os fragmentos de papel foram removidos.

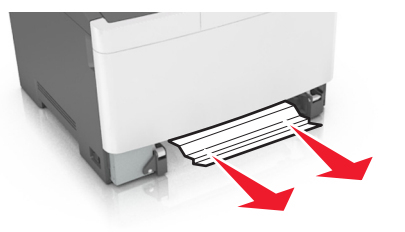

#### 3 Insira a bandeja.

4 No painel de controle da impressora, toque em para limpar a mensagem e continuar a impressão. Para modelos de impressora que não são de tela sensível ao toque, selecione Próximo >Limpe

o atolamento, pressione OK e, em seguida, pressione OK para confirmar.

# [x]-atolamento de papel, limpe o alimentador multifunção

1 Empurre a alavanca de liberação do papel no alimentador multi--uso para acessar o atolamento de papel e, em seguida, puxe-o para fora com cuidado.

**Nota:** Verifique se todos os fragmentos de papel foram removidos.

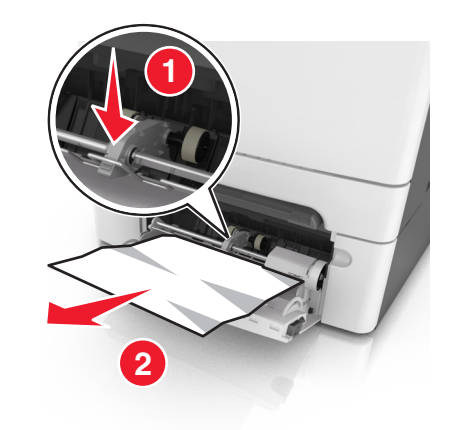

2 Flexione as folhas de papel para trás e para frente para soltá-las e ventile-as. Não dobre nem amasse o papel. Alinhe as folhas sobre uma superfície plana.

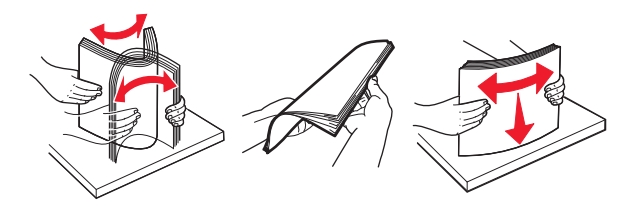

#### **3** Carregue o papel no alimentador multi-uso.

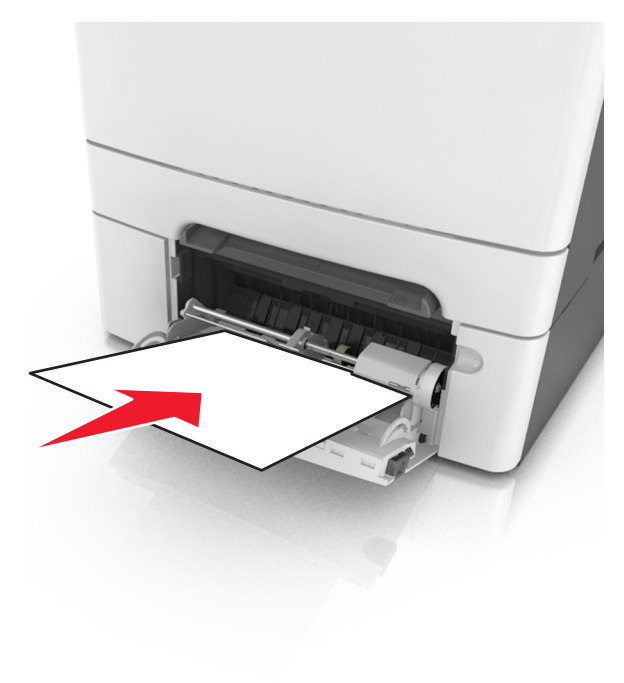

## **4** Deslize a guia de papel até que ela esteja levemente apoiada contra a borda da pilha de papel.

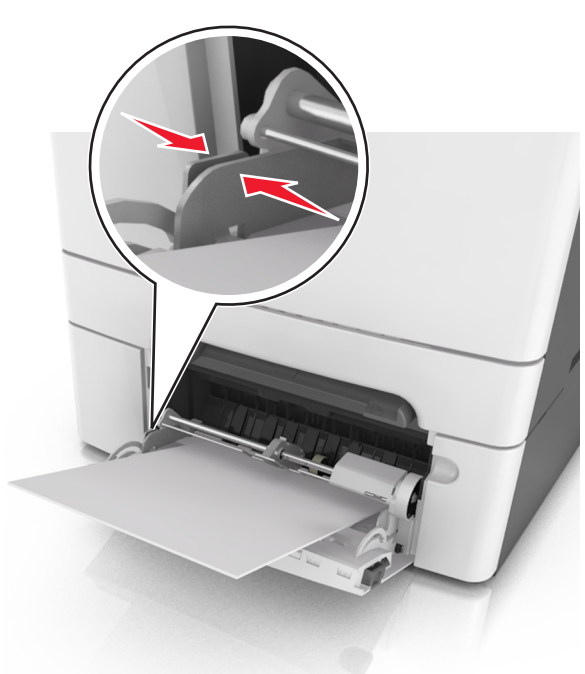

5 No painel de controle da impressora, toque em para limpar a mensagem e continuar a impressão. Em modelos de impressora que não são de tela sensível ao toque, selecione Próximo >

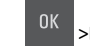

>Limpe o atolamento, pressione OK > <sup>OK</sup>